REV. 4/6/21

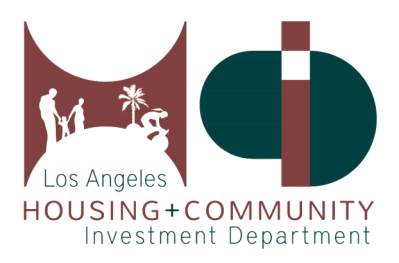

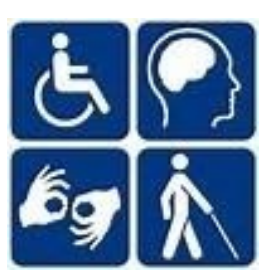

# User's Guide to the Affordable & Accessible Housing Registry for Applicants

Los Angeles Housing and Community Investment Department, Accessible Housing Program 221 North Figueroa St., Suite 1400, Los Angeles, CA 90012, (213) 808 - 8550

www.HCIDLA.lacity.org, www.AccessHousingLA.org, Email: HCIDLA.ACHP@lacity.org

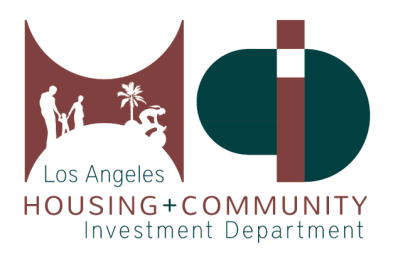

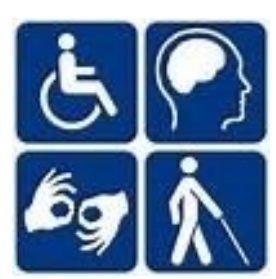

#### **Table of Contents**

| 1. | Visit AccessHousingLA.org            | Page 3     |  |  |
|----|--------------------------------------|------------|--|--|
| 2. | Create the Right Account for You     | Page 4     |  |  |
| 3. | Search for Properties                | Page 5     |  |  |
|    | a. CES/Combo Properties              | Page 6     |  |  |
| 4. | Submit a Pre-Application for Housing | Page 7-9   |  |  |
| 5. | Review and Edit an Application       | Page 10-11 |  |  |
| 6. | Change Your Account Settings         | Page 12    |  |  |
| 7. | Get Help                             | Page 13    |  |  |

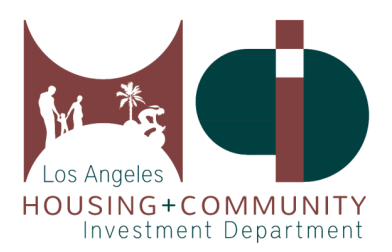

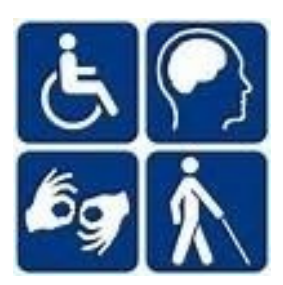

#### 1. Visit AccessHousingLA.org

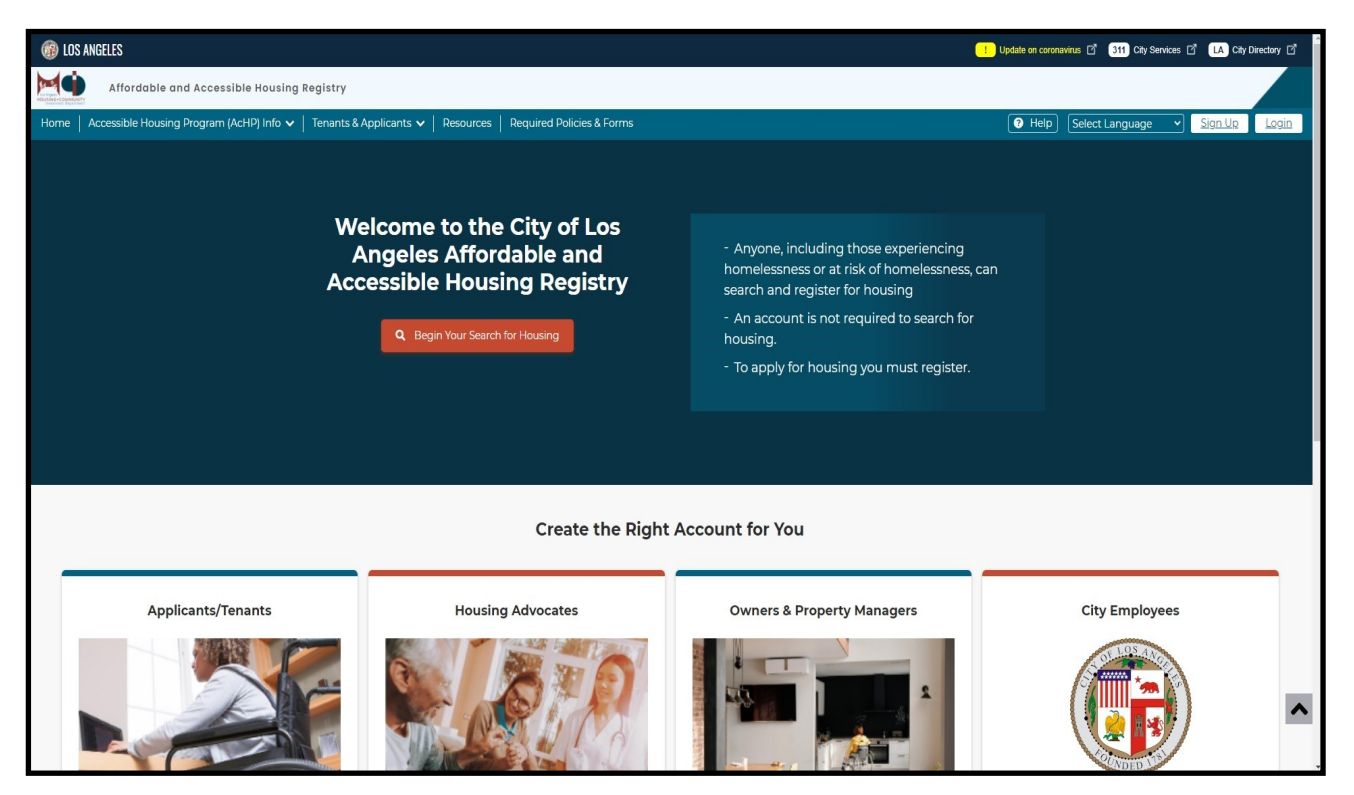

The Los Angeles Affordable and Accessible Housing Registry (AAHR) can be accessed through the web URL: <u>AccessHousingLA.org</u>. This website provides tenants, housing advocates, and property managers the tools to access, apply, and track affordable and accessible housing in the City of Los Angeles. You will be able to create an account catered towards your role as a tenant looking for accessible and affordable housing, a housing advocate working to place clients into housing, or a property manager uploading property information and managing the status of the property.

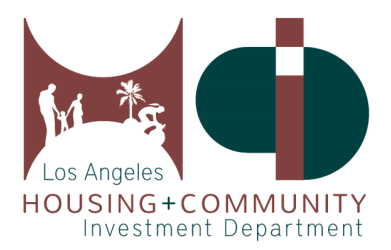

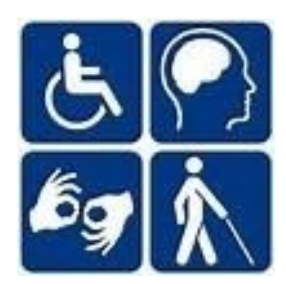

#### 2. Create the Right Account for You

| Applicants/Tenants                                                                       | Sign Up for Appli               | cant Account                                  |
|------------------------------------------------------------------------------------------|---------------------------------|-----------------------------------------------|
|                                                                                          | All fields marked with an aster | isk (*) are required.                         |
|                                                                                          | First Name:*                    | First Name                                    |
|                                                                                          | Middle Name:                    | Middle Name                                   |
|                                                                                          | Last Name."                     | Last Name                                     |
| <ul> <li>Search for Affordable Accessible<br/>Properties</li> </ul>                      | Email:*                         | Email Address                                 |
| <ul> <li>Start your Application Online for<br/>New Properties</li> </ul>                 |                                 |                                               |
| • Track your Application Status                                                          | Confirm Email.*                 | Confirm Email                                 |
| <ul> <li>Apply for Waitlisted Properties</li> <li>Information &amp; Resources</li> </ul> | Password.*                      | Password                                      |
|                                                                                          |                                 | Password must be between 6 and 20 characters. |
|                                                                                          | Confirm Password.*              | Confirm password                              |
|                                                                                          | Additional Contact<br>Method:"  | O None 🔵 US Mail 🔵 Phone                      |
| I am an Applicant                                                                        | Email Notification:             | Notify me when new listings are added         |

<u>.</u>

Click on the I am an Applicant button and enter all of the required information in each fillable space. Next, check your email inbox or spam/junk folder for the account activation email, and follow the instructions in that email to activate your account. The email will be sent from:

HCIDLA.AcHP.DoNotReply@lacity.org and the subject line will read: Sign-up Account Activation.

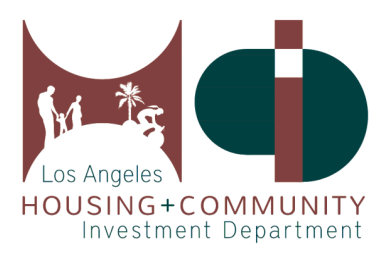

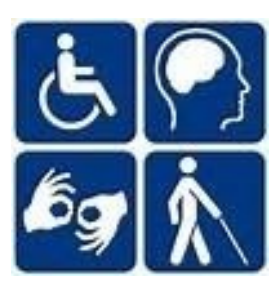

#### 3. Search for Properties

| Affordable and Accessible Housing Registry       |                         |                          |  |  |  |  |  |  |  |
|--------------------------------------------------|-------------------------|--------------------------|--|--|--|--|--|--|--|
| Dashboard Accessible Housing Program (AcHP) Info | Tenants & Applicants    | Resources Required Polic |  |  |  |  |  |  |  |
|                                                  | Search For Affordable & | Accessible Housing       |  |  |  |  |  |  |  |

You will be able to search for properties through Search for Affordable & Accessible Housing link under the Tenant & Applicants tab.

| Housing Program (AcHP) Info | Tenants & Applicants    | Resources             | Required Policies &<br>Forms    | Help Select Language                                                 |
|-----------------------------|-------------------------|-----------------------|---------------------------------|----------------------------------------------------------------------|
| perty Address Search ? Hel  |                         | Property Status       | Bedrooms 🗸 Accessibili          | ty Needs 🗸 🖌 Accessibility Complianc                                 |
| List View Layers 🗸          |                         | Open<br>Open for Wait | set Search 上 Dowr<br>List       | nload "Covered Housing Developme                                     |
|                             | •                       | In Developmer         | nt <b>3 properties</b> found ir | n the City of Los Angeles                                            |
| Bur                         | Flintridge Canada       | Wait List             | n Development                   | 9th Street Lofts                                                     |
| LA City Bo                  | Ndal w aşadena<br>W V W |                       |                                 | 456 W 9TH ST SAN PEDRO CA S                                          |
|                             | El Ma                   | on te<br>Wes          |                                 | Application End Date:<br>Total Site Units:<br>Total Mobility Units:  |
|                             | Angajes                 | X                     | NO IMAGE<br>AVAILABLE           | Total Hearing/Vision Units:<br>Property Manager:<br>Nearby Services: |

On the search page, you can search by Property Status:

**Open**—Properties accepting pre-applications for lease up.

**Open for Wait List**—Properties accepting pre-applications for the conventional wait list.

In Development—Properties in construction (New or Rehabilitation).

Wait List—Properties accepting pre-applications for the Accessible Unit Wait List.

You can also filter your search by bedrooms, accessibility needs, and Coordinated Entry System (CES) or affordability level through the filters found next to **Property Status**.

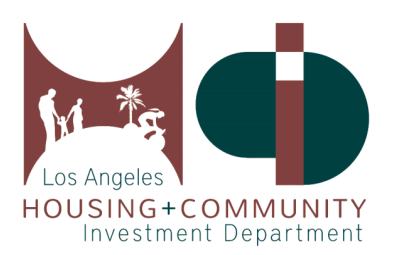

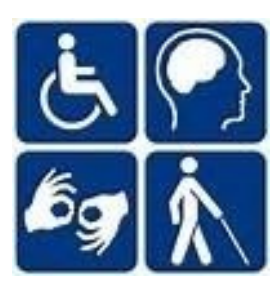

## 3a. Search for CES/Combo Properties

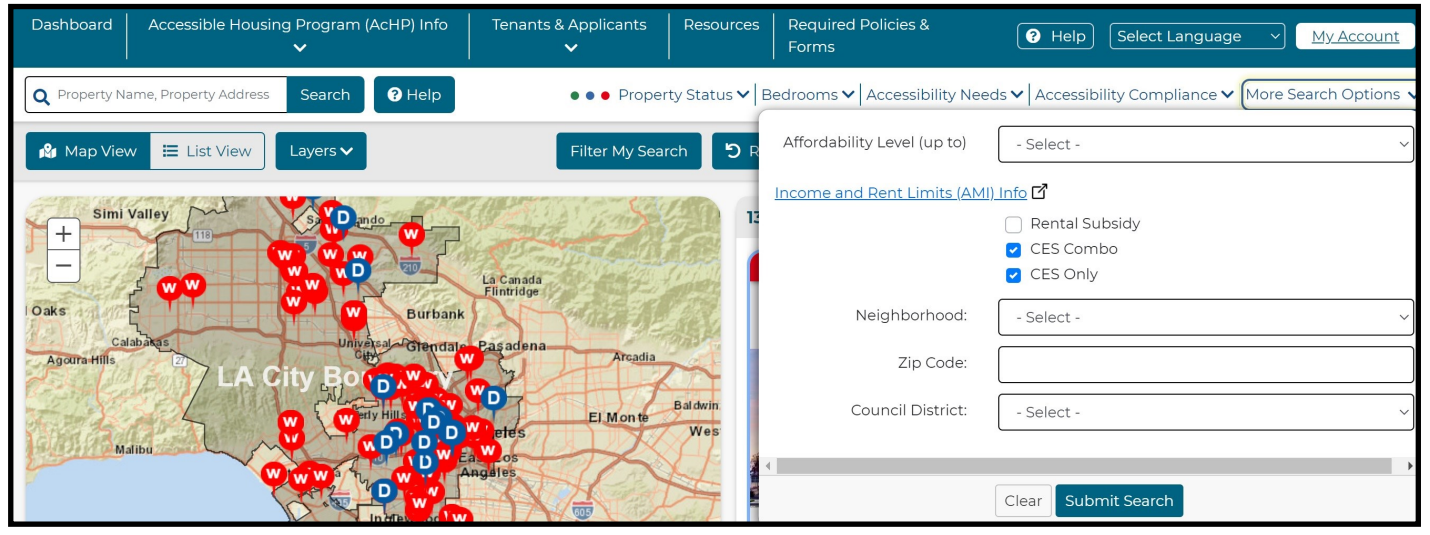

To search for 100% CES or Combo Properties with CES units, you should click **More Search Options** and mark the boxes for **CES Combo** and **CES Only**. These properties will have units specifically designed to be filled through the Coordinated Entry System, and you will be able to look for accessible CES units as well.

#### Are you Interested?

#### By selecting the option below, you can:

Ask to be placed on the **Accessible Unit Wait List** for this property. This information will help property managers/leasing staff conduct a preliminary review of your qualifications.

This property's Conventional Wait List is closed at this time.

If you want to get notified when the property starts to accept applications, please enable "Notify me when Conventional Wait Lists are open" option in your Account.

This is NOT a Rental Application.

Apply to AU Waitlist

Note: The property also has supportive housing unit(s). If you are experiencing homelessness and want to apply for a supportive housing unit, please contact a <u>Coordinated Entry System (CES)</u> <u>Access Point</u> **T** for the Service Planning Area (SPA) listed below: SPA 4 For more information, please visit

For more information, please visit Los Angeles Homeless Services Authority (LAHSA)

The CES and Combo Property Listings will provide the corresponding SPA number for the development and information on how to contact a CES Access Point.

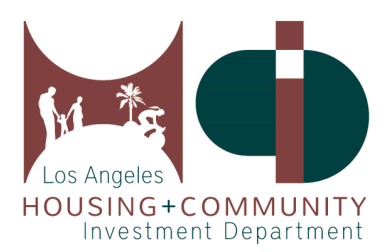

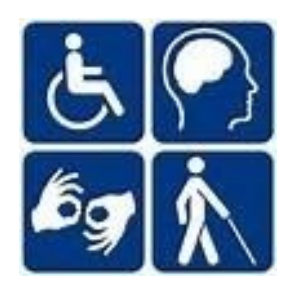

### 4. How to Submit a Pre-Application for Housing

| <u>Terrace</u>                                                                                                    |                                                     |
|----------------------------------------------------------------------------------------------------|-----------------------------------------------------|
| 245 S AVENUE 54 LOS ANGELI                                                                                                    | ES CA 90042                                         |
| Open for Application:<br>Application End Date:<br>Total Site Units:<br>Total Mobility Units:<br>Total Hearing/Vision Units:<br>Property Manager:<br>Nearby Services: | 8<br>0<br>Ulises Valle<br>View Nearby<br>Services 🗹 |
| Ulises.Valle@EAHhousir                                                                                                    | ng.org                                              |

To submit a pre-application to a property, click on the property name and it will lead you to the Property Listing where more information will be available regarding the property.

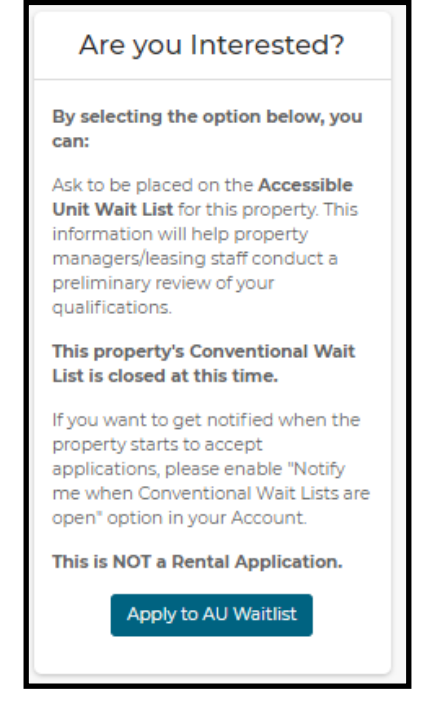

Properties listed as CES only, are not able to receive direct applications from our website as their units are filled directly from service providers with CES clients.

For the Open, Waitlist, and Open for Waitlist properties, you will be able to click the **Apply** or **Apply to AU Waitlist** button.

For more information on supportive housing through the Coordinated Entry System (CES), please visit the LAHSA website at <u>lahsa.org/get-help?ref=ces</u>.

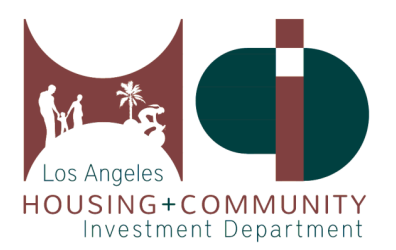

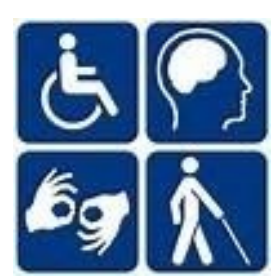

#### 4. How to Submit a Pre-Application for Housing Continued

Please enter all of the required information throughout the pre-application process.

| Dashboard | Accessible Housing I | Program (AcHP) Info 🗸 | Tenants & Applicants 🗸    | Resources     | Required Policies & Forms       | 🕑 Help                 | Select Language | My Account |
|-----------|----------------------|-----------------------|---------------------------|---------------|---------------------------------|------------------------|-----------------|------------|
|           |                      |                       |                           | Applic        | ation                           |                        |                 |            |
|           | <b>—</b>             |                       |                           |               |                                 |                        | 0               |            |
|           | YOUR INFO            |                       | YOUR HOUSEHOLD            |               |                                 |                        | SUMMARY         |            |
|           |                      |                       |                           |               |                                 |                        |                 |            |
|           |                      | Discourse             |                           | Almost        | done!                           |                        |                 |            |
|           |                      | Please ve<br>Yo       | ou can click 'Prev        | vious' bu     | tton to make correct            | application.<br>tions. |                 |            |
|           | 1                    | Property Information  |                           |               |                                 |                        |                 |            |
|           |                      | Property Name: T      | he Pointe on Vermont      |               | Property Address: 7600 S VE     | RMONT AVE CA 9004      | 4               |            |
|           | 1                    | Your Information      |                           |               |                                 |                        |                 |            |
|           |                      | Name: John Doe        |                           |               | Email: dev.applicantl@yopma     | ail.com                |                 |            |
|           | 1                    | Additional Contact M  | lethod                    |               |                                 |                        |                 |            |
|           |                      | None                  |                           |               |                                 |                        |                 |            |
|           | 1                    | Household             |                           |               |                                 |                        |                 |            |
|           |                      | Accessibility Need    | : Mobility                |               | Any of your household mem<br>es | bers over the age of ! | 55? Y           |            |
|           |                      | Annual Family Hot     | usehold Income (U.S. Doll | lars): 32000. | Any of your household mem<br>No | bers over the age of   | 62?             |            |
|           |                      | Number of Bedroo      | ms: 1                     |               | Are you a Veteran? No           |                        |                 |            |
|           |                      | Number of Bathro      | oms: 1                    |               | Do you have a Section 8 Vou     | cher? No               |                 |            |
|           |                      |                       |                           |               | please specify                  | Accommodations? If s   | 50,             |            |
|           | 1                    | Additional Contact    |                           |               |                                 |                        |                 |            |
|           |                      | Additional Contac     | t Name: Jane Doe          |               | Additional Contact Email: jar   | ne.doe@yopmail.com     |                 |            |
|           |                      |                       |                           |               |                                 |                        |                 |            |
|           |                      |                       |                           |               |                                 | ١                      | Previous Subr   | nit        |

Once you have finished adding your information to the pre-application, click **Submit**, and it will take you to review your application.

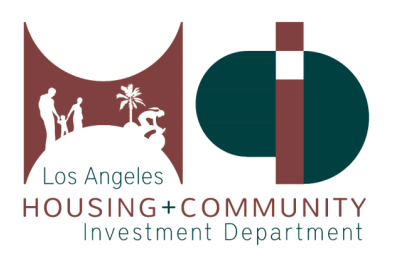

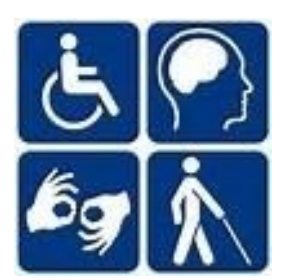

#### 4. How to Submit a Pre-Application for Housing Continued

| Dashboard | Accessible Housir | g Program (AcHP) Info<br>🗸    | Tenants & Applicants<br>🗸 | Resources      | Required Policies &<br>Forms | 😢 Help           | Select Language | My Account |
|-----------|-------------------|-------------------------------|---------------------------|----------------|------------------------------|------------------|-----------------|------------|
|           |                   |                               |                           |                |                              |                  |                 |            |
|           |                   |                               | A                         | pplicatio      | on                           |                  |                 |            |
|           | 0-                |                               |                           |                |                              |                  |                 |            |
|           | YOUR INFO         |                               | YOUR HOUSEHOLD            |                | ADDITIONAL CONTACT           | г                | SUMMARY         |            |
|           |                   |                               | All fields marked         | with an asteri | sk (*) are required.         |                  |                 |            |
|           | 1                 | Property Information          |                           | Yo             | ur Basic Information         |                  |                 |            |
|           |                   | Property Name: The            | Pointe on Vermont         | N              | lame: John Doe               |                  |                 |            |
|           |                   | Property Address: 76<br>90044 | 00 S VERMONT AVE CA       | E              | mail: dev.applicant1@yop     | <u>pmail.com</u> |                 |            |
|           |                   |                               |                           |                |                              |                  |                 |            |
|           |                   | Additional Contact Me         | thod                      |                |                              |                  |                 |            |
|           |                   | None                          |                           |                |                              |                  |                 |            |
|           |                   | Do you want to use th         | e previous application?   |                |                              |                  |                 |            |
|           |                   |                               |                           |                |                              |                  |                 |            |
|           |                   |                               |                           |                |                              |                  |                 | Next       |
|           |                   |                               |                           |                |                              |                  |                 |            |

When you are applying to another property, you are able to use the information you provided in a previous application by clicking on the **Do you want to use the previous application?** checkbox at the bottom of your application.

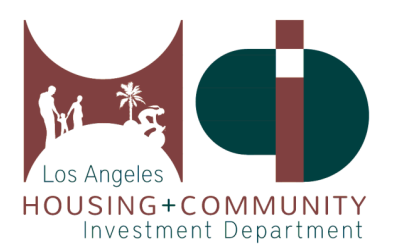

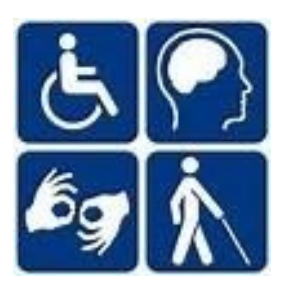

#### 5. Review and Edit an Application

|                                         |                                                                                                    |                                                                                             |                                                        |                                                               |                                                                                          |                                                                    |                            |                            |                 |                     | Your Sear<br>Affor          | rch For Ac<br>rdable Ho | using         |
|-----------------------------------------|----------------------------------------------------------------------------------------------------|---------------------------------------------------------------------------------------------|--------------------------------------------------------|---------------------------------------------------------------|------------------------------------------------------------------------------------------|--------------------------------------------------------------------|----------------------------|----------------------------|-----------------|---------------------|-----------------------------|-------------------------|---------------|
| Prop                                    | erty Statu                                                                                             | ıs Summa                                                                                    | ıry                                                    |                                                               |                                                                                          | ♥                                                                  | Email Sul                  | oscription                 | 5               |                     |                             |                         |               |
| 0                                       | Displays su                                                                                            | ımmary statı                                                                                | us for propertie:                                      | es available                                                  | in the Registry                                                                          |                                                                    | 1 To e                     | dit your emai              | l subscription: | s visit <u>"M</u> y | <u>y Account"</u>           |                         |               |
| Ope                                     | n for Applica                                                                                          | ation :                                                                                     | <u>6</u> 🗗                                             |                                                               |                                                                                          |                                                                    | ✓ Subscr                   | ibed - Notify              | me when ne      | wlisting            | js are adde                 | d                       |               |
| In D                                    | evelopment                                                                                             |                                                                                             | <u>19</u> 🗗                                            |                                                               |                                                                                          |                                                                    | 🗸 Subscr                   | ibed - Notify              | me when pro     | operties            | are open fo                 | or Applica              | ation         |
| Wait                                    | : List :                                                                                               |                                                                                             | <u>292</u>                                             |                                                               |                                                                                          |                                                                    | V Subscr                   | ibed - Notify              | me when co      | nvention            | nal wait list               | s are ope               | n             |
| Appl                                    | ied Prope<br>List of all pr<br>≥ any questio                                                           | r <b>ties (1)</b><br>roperties app<br>ons about yo                                          | plied to. You will                                     | ll be able to<br>please cont                                  | view your lottery                                                                        | r position num<br>ve property m                                    | iber, conventio<br>anager. | nal wait list p            | osition numb    | er, and a           | any comme                   | ents if ava             | ilable. I     |
| Appl<br>Appl                            | ied Prope<br>List of all pr<br>e any questio<br>Download "A                                            | roperties app<br>ons about yo                                                               | olied to. You will<br>tur application j<br>≥rtty.XLSX" | II be able to<br>please cont                                  | view your lottery<br>cact the respection                                                 | v position nurr<br>ve property m<br>perty.pdf"                     | iber, conventio<br>anager. | nal wait list p            | osition numb    | er, and a           | iny comme                   | nts if ava              | ilable. I     |
| Appl<br>av                              | ied Prope<br>List of all pr<br>e any questic<br>Download "A                                            | roperties (1)<br>roperties app<br>ons about you                                             | olied to. You will<br>wur application ;<br>erty:XLSX"  | II be able to<br>please cont                                  | view your lattery<br>aact the respecti<br>ad "Applied Prop                               | r position nurr<br>ve property m<br>perty.pdf"                     | iber, conventio<br>anager. | nal wait list p            | osition numb    | er, and a           | iny comme                   | nts if ava              | ilable. li    |
| Appl<br>avv<br>havv<br>Showi            | ied Proper<br>List of all pr<br>e any questio<br>Download "A<br>ng all entries                         | roperties app<br>ons about yo<br>Applied Prope                                              | olied to. You wili<br>bur application j<br>ertyXLSX"   | II be able to<br>please cont                                  | view your lottery<br>act the respectiv<br>ad "Applied Prop                               | r position nurr<br>ve property m<br>perty.pdf"                     | iber, conventio<br>anager. | nal wait list p<br>Applied | property Sea    | er, and a           | any comme                   | ints if ava             | ilable. If    |
| Appl<br>hav                             | ied Prope<br>List of all pr<br>e any questic<br>Download "A<br>ng all entries                          | erties (1)<br>roperties app<br>ons about yo<br>Applied Prope                                | olied to. You wili<br>sur application j<br>erty:XLSX"  | ll be able to<br>please cont                                  | view your lattery<br>act the respecti<br>ad "Applied Prop                                | r position num<br>re property m<br>perty.pdf"                      | iber, conventio<br>anager. | nal wait list p<br>Applied | Property Sea    | er, and a           | iny comme                   | nts if ava              | ilable. I     |
| Appl<br>hav<br>Showi                    | ied Prope<br>List of all pr<br>e any questi<br>Download "A<br>ng all entries<br>lied Properti          | erties (1)<br>roperties app<br>ons about ya<br>Applied Prop<br>s                            | plied to. You will<br>aur application ,<br>ertyXLSX"   | II be able to<br>please cont                                  | view your lottery<br>aat the respecti<br>ad "Applied Prop                                | r position nurr<br>ve property m<br>perty pdf                      | iber, conventio<br>anager. | nal wait list p<br>Appliec | Property Sea    | er, and a           | iny comme                   | ints if avai            | ilable. II    |
| Appl<br><i>hav</i><br>Showi<br>App<br># | List of all pr<br>e any questic<br>Download 'A<br>ng all entries<br>lied Propertii<br>ication Pr<br>Ne | erties (1)<br>roperties app<br>ons about you<br>Applied Propu<br>s<br>s<br>roperty<br>ame   | Property<br>Address                                    | li be able to<br>please cont<br>Downlo                        | view your lattery<br>act the respectiv<br>ad "Applied Prop<br>ad "Application<br>Status  | r position num<br>ve property m<br>berty pdf<br>Submitted<br>Date  | Accessibility<br>Need      | Applied                    | Property Sea    | er, and a<br>rch:   | y Conve<br>Wait I<br>Positi | entional<br>List        | Siable. I. Si |
| Appl                                    | ied Prope                                                                                              | erties (1)<br>roperties app<br>ons about you<br>Applied Propu<br>s<br>ies<br>roperty<br>ame | Property<br>Address                                    | II be able to<br>please cont<br>Downloo<br>Property<br>Status | view your lattery<br>act the respective<br>ad "Applied Prop<br>ad "Application<br>Status | r position nurr<br>ve property m<br>berty.pdf<br>Submitted<br>Date | Accessibility<br>Need      | Applied<br>Bedroom         | Property Sea    | er, and a<br>rch:   | y Conve<br>Wait i<br>Positi | entional<br>List<br>ion | s<br>Corr     |

On your Dashboard, you will see all of the previously submitted applications under the **Applied Properties** section. You will also be able to view your lottery position, conventional waitlist position, and any comments that are available.

Clicking on the **Application #** will take you to review the details of your application, and this is where you can also make edits to your application.

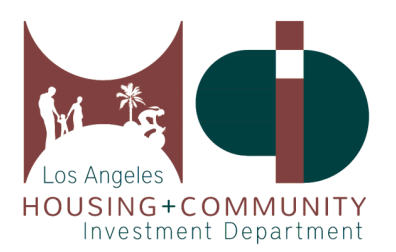

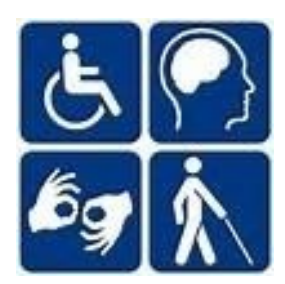

### 5. Review and Edit an Application Continued

| Dashboard | Accessible Housing Program (AcHP) Info       | Tenants & Applicants     | Resources | Required Policies &<br>Forms          | Help           | Select Language | My Account |
|-----------|----------------------------------------------|--------------------------|-----------|---------------------------------------|----------------|-----------------|------------|
|           |                                              |                          |           |                                       | Action(s)      | Collapse All 🔺  | B Print @  |
|           |                                              |                          |           |                                       |                |                 |            |
| Appl      | ication Details - Application Status:        | Applied                  |           |                                       |                |                 | 0          |
|           | Application & Property In                    | formation                |           |                                       |                |                 |            |
| 12        | Property Name: Lanke                         | rshim Arms (56)          | Ap        | plication Number: HR2                 | 01229-00001    |                 |            |
|           | Property Address: 762<br>Hollywood, CA 91605 | 8 Lankershim Bivd, North | Ap        | plication Status: Applie              | d              |                 |            |
|           | Property Status: Open                        |                          |           |                                       |                |                 |            |
|           | Your Information                             |                          |           |                                       |                |                 |            |
|           | First Name: John                             |                          | En        | ail: dev.agolicanti@xog               | mail.com       |                 |            |
|           | Middle Name:                                 |                          | Ac        | ditional Contact Metho                | d: None        |                 |            |
|           | Last Name: Doe                               |                          |           |                                       |                |                 |            |
|           | Household                                    |                          |           |                                       |                |                 |            |
|           | Accessibility Need: Mo<br>Family Size: 2     | soliity                  | Ar<br>55  | y of your household me<br>?           | mbers over the | age of          |            |
|           | Annual Family Househ<br>32000.00             | old Income (U.S. Dollars | i): \$ Ar | s<br>y of your household me           | mbers over the | age of          |            |
|           | Number of Bedrooms:                          | 1                        | No        |                                       |                |                 |            |
|           | Number of Bathrooms                          | : 1                      | Ar        | e you a Veteran? No                   |                |                 |            |
|           |                                              |                          | De        | you have a Section 8 V                | oucher? No     |                 |            |
|           |                                              |                          | Do        | you require Reasonable<br>ase specify | e Accommodatio | ons? If so,     |            |
|           | Additional Contact                           |                          |           |                                       |                |                 |            |
|           | Additional Contact Na                        | me: Jane Doe             | Ac        | ditional Contact Email:               | jane.doe@yopm  | ail.com         |            |
|           | Position Numbers                             |                          |           |                                       |                |                 |            |
|           | Lottery Position:                            |                          | Co        | nventional Wait List Po               | sition:        |                 |            |
|           |                                              |                          |           |                                       |                |                 |            |

If you would like to make any changes to your application, click the **Action** button, and it will provide you the option of **editing your application** or **canceling your application** entirely.

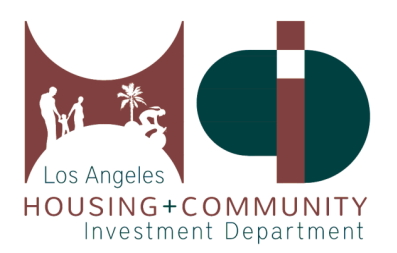

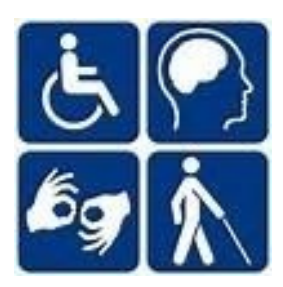

#### 6. Change your Account Settings

| ard Accessible   | Housing Program (AcHP)        | Tenants &               | Resources | Required Policies &                       |                    |                              |
|------------------|-------------------------------|-------------------------|-----------|-------------------------------------------|--------------------|------------------------------|
|                  | Info 🗸                        | Applicants 🗸            |           | Forms                                     |                    |                              |
|                  |                               |                         |           |                                           |                    | Collapse /                   |
|                  |                               |                         |           |                                           |                    | Your Search For Accessible   |
|                  |                               |                         |           |                                           |                    | Affordable Housing           |
| Property Status  | s Summary                     |                         | E         | mail Subscriptions                        |                    |                              |
|                  |                               |                         |           |                                           |                    |                              |
| i Displays sur   | mmary status for properties c | vailable in the Registr | y         | 1 To edit your email so                   | ubscriptions visit | : <u>"My Account"</u>        |
| Open for Applica | tion: 10                      |                         |           | <ul> <li>Subscribed - Notify m</li> </ul> | e when new lis     | tings are added              |
| In Development : | <u>21</u> 🗗                   |                         |           | <ul> <li>Subscribed - Notify m</li> </ul> | e when propert     | ies are open for Application |
| Wait List :      | <u>369</u> 🗗                  |                         |           | <ul> <li>Subscribed - Notify m</li> </ul> | e when conven      | tional wait lists are open   |
|                  |                               |                         |           |                                           |                    |                              |
| Applied Proper   | ties (0)                      |                         |           |                                           |                    | •                            |
| o record found.  |                               |                         |           |                                           |                    |                              |
|                  |                               |                         |           |                                           |                    |                              |
|                  |                               |                         |           |                                           |                    |                              |
|                  |                               |                         |           |                                           |                    |                              |
|                  |                               |                         |           |                                           |                    |                              |

To edit your account settings, click **My Account** on your dashboard.

From here, you will be able to change your email subscriptions, password, and add additional contact methods such as US Mail or Phone.

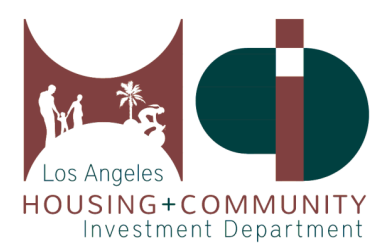

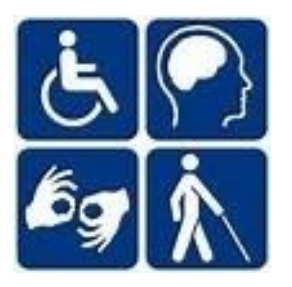

#### 7. Get Help

| Affordable and Accessible Housing Regist            | ry                                                          |
|-----------------------------------------------------|-------------------------------------------------------------|
| shboard Accessible Housing Program (AcHP) Info      | Tenants & Applicants<br>Resources   Required Polic<br>Forms |
|                                                     | Search For Affordable & Accessible Housing                  |
| Clients (3)                                         | Find Application                                            |
|                                                     | File A Grievance                                            |
| Dinfo note: All clients assisted by your agency are | Grievance Policies And Procedures                           |
|                                                     | AMI Income And Rent Limits                                  |
| Clients Filters UActive UIn-Active                  | Help                                                        |
| 🛓 Download "Clients.XLSX" 🛓 Download "C             | Auxiliary Survey                                            |

To find AMI Income and Rent Limits, head over to the **Tenants & Applicants** menu tab.

| Home | Accessible Housing Program (AcHP) Info | Tenants & Applicants<br>🗸 | Resources     | Required Policies &<br>Forms  | ? Help | Select Language | ~ <u>s</u> | iign Up | <u>Login</u> |
|------|----------------------------------------|---------------------------|---------------|-------------------------------|--------|-----------------|------------|---------|--------------|
| F    | Family and Youth Service Centers (30   | ))                        |               |                               |        |                 |            | (       | ⋗            |
|      | bownload "Family and Youth Service Cen | ters.XLSX"                | ad "Family an | nd Youth Service Centers.pdf" |        |                 |            |         |              |

To find a list of agencies and their contact information, you can utilize the **Resources** menu tab.

Also, our **Help** menu button has a list of frequently asked questions that can assist you as well. For all other inquiries, please contact the Accessible Housing Program at (213) 808-8550 or <u>HCIDLA.ACHP@lacity.org</u>.